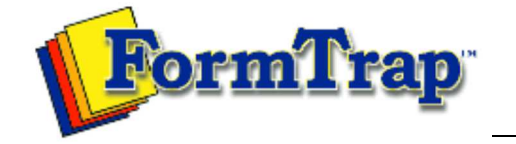

Getting Started | Working With Graphics | OMR Zones

Merging Data Files | Command Line | Tuning Printers

| Merging Data from Files                                                                                    | Linking to Fields                                                                                                    |
|----------------------------------------------------------------------------------------------------|----------------------------------------------------------------------------------------------------|
| Preparing Data Files<br>Defining Fields<br>Linking to Fields<br>Masking<br>Printing Forms with merged Data | <ul> <li>Once you have defined your fields, they are available for linking to text, barcode and zone objects.</li> <li>Linking to a field</li> <li>To create a link to a field: <ol> <li>Create a text object on your form.</li> <li>From the Definition tab, type in some sample text for the object.</li> <li>To link part of the sample text to a field in your data, select the sample text to be replaced and click Link selection. To link the entire source of an object to a field, click Link all.</li> <li>Select the defined Field or click the New Field is button to create a new field definition.</li> </ol> </li> </ul>                                                                                                    |
|                                                                                                    | Ink to field       Image: Image: |

| Text Object     Image: Note that the position of the position of the |
|----------------------------------------------------------------------------------------------------|
| Link selection       Link all         Linked records:       Edit link         Sample Text       Record name         xxx       Page         Delete link                                                                                                    |
| OK Cancel<br>As well as the fields you define from your data file FoD-OMR makes the following                                                                                                    |
| <ul> <li>fields available for your form.</li> <li>Page is the current page number of this form in the batch print run.</li> <li>Next page and Previous page are reserved for booklet printing.</li> <li>Date is the date the form is printed.</li> </ul> To change the properties of the link, select the link from the list and click the Edit                                                                                                    |
| <b>link</b> button. To remove the link altogether, click <b>Delete link.</b>                                                                                                    |

Products | Customer Area | Free Trial | Success Stories | Contact Us

Copyright © 1995 - 2011 TCG Information Systems Pty. Ltd. All rights reserved.